## SPSS24 のライセンス更新について

SPSS のライセンスは年度単位で発行されています。そのため、SPSS を起動後にライセンスの 有効期限が切れているという内容のメッセージが表示された場合は、以下の方法でライセンス を更新してください。利用しているパソコンの 0S によって一部操作が異なりますので、所有す るパソコンの 0S の操作方法をご確認ください。

- I. Windows および Mac 共通作業(Iの作業後、それぞれご利用の OS の作業を行ってください)
- Campus Guide Web (<u>https://cgw.hokusei.ac.jp</u>)の左下リンクパネルにある「Proself」をク リックするか、もしくはブラウザに Proself の URL (<u>https://proself.hokusei.ac.jp/</u>)を入力 してアクセスします。

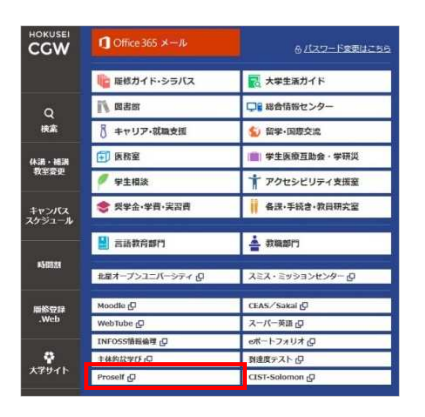

② 総合情報センターで発行しているユーザーIDとパスワードを入力し「ログイン」をクリックします。(Moodle ログイン時のユーザーID・パスワードと同一です)

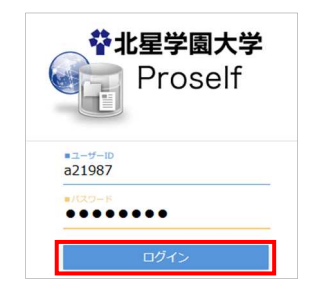

③ 「LAN の教材領域(T)」→「IT\_総合情報センター」に「licese\_21.txt」というファイルがあ りますので、左クリックし、パソコン上に保存します。

| や北里学園大学<br>Proself |                     |
|--------------------|---------------------|
| 🐂 ファイル一覧           | □ 名前 ^              |
|                    | - つ上のフォルダ           |
|                    | 📄 🔚 32ビットパソコンの方はこちら |
|                    | etc etc             |
|                    | SPSS24_Windows用.zip |
|                    | SPSS_for_mac.zip    |
|                    | Thumbs.db           |
|                    | Iicense_21.txt      |

- **II. Windows の場合** ※ I の作業が終わった後に行ってください
- 「I. Windows および Mac 共通作業」で保存した「license\_21.txt」を開き、認証コードをコ ピーします。「編集」メニューから「すべて選択」をクリックし、ライセンスキーがすべて選 択された後、「編集」メニューから「コピー」を選択します。

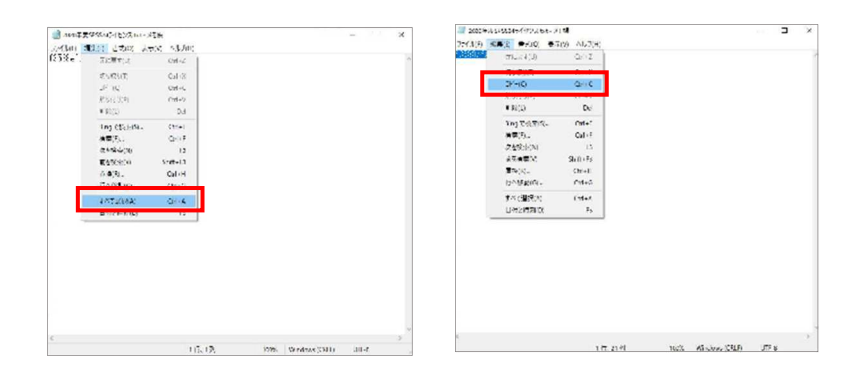

② 「スタートメニュー」→「IBM SPSS Statistics」→「IBM SPSS Statistics24 ライセンス認 証ウィザード」をクリックして開きます。

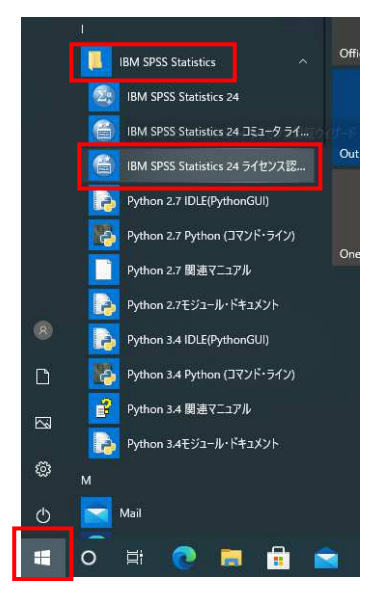

③ 以下のような画面が表示されるので、「次へ」→「許可ユーザライセンス」を選択します。

| A 400064                                                                                                    | NG1602                                                                                                    |
|----------------------------------------------------------------------------------------------------|----------------------------------------------------------------------------------------------------|
| ALL INTERNATIONAL CLASS PROVIDENT     ALL INTERNATIONAL CLASS PROVIDENT INTERNATIONAL CLASS PROVIDENT INTERNATIONAL PROVIDENT INTERNATIONAL CLASS PROVIDENT INTERNATIONAL PROVIDENT INTERNATIONAL | атто нерокали стали.<br>И масси ракова на 2000 на селато на 2000 г. р.н.с. и<br>и масси ракова на 2000 на селато на 2000 на селато на 2000 на 2000 |
| 4000 (4000)                                                                                                    |                                                                                                    |

③ コードの入力欄内で右クリックをして、「貼り付け」を選択し、先ほどコピーした今年度のラ イセンスキーを入力し、「次へ」をクリックします。

|                                            | # 24-3-3 TOM 10-47-0 MIT                                                  |
|--------------------------------------------|---------------------------------------------------------------------------|
| = 1 P.0.000                                | 21 C2503 121 2235 48                                                      |
| 税給のライセンスを充付するには、<br>線線している 開始す。IBM Corp.から | ここに特徴コードを入力してください。 E メールまたは実証で成っ IBM Corp. こ<br>WEまされたライセンス コードを入力してください。 |
| - F.C.M.                                   |                                                                           |
|                                            | (at0x0m - (500 3.22)                                                      |
|                                            |                                                                           |
|                                            |                                                                           |
| allar hat haden                            | E IDM Corp. にきをうれます。                                                      |
|                                            | La Lo Diat                                                                |
| 18 Urtil                                   | TO I SOME S                                                               |
| 10 7110                                    |                                                                           |
|                                            |                                                                           |
|                                            |                                                                           |
|                                            |                                                                           |
|                                            |                                                                           |
|                                            |                                                                           |
|                                            |                                                                           |
|                                            |                                                                           |
|                                            |                                                                           |
|                                            |                                                                           |
|                                            |                                                                           |
|                                            |                                                                           |
|                                            |                                                                           |
|                                            |                                                                           |
|                                            |                                                                           |
|                                            |                                                                           |
|                                            |                                                                           |
|                                            |                                                                           |
|                                            |                                                                           |
|                                            |                                                                           |

- 6.「正常に認証されました」と表示されたことを確認し、「次へ」をクリックします。
- 7. 表示された画面で「終了」をクリックし SPSS を終了します。先ほどライセンスキーを確認した メモ帳等のテキストエディタも終了します。

| インターネット認知の状態<br>以下に進行状況を表示します。                          | ライセンス交付の完了<br>製品のライセンスが正常に交付されました。                                                                                                    |
|---------------------------------------------------------|----------------------------------------------------------------------------------------------------|
| コピーの状態<br>1725の気(#*** ********************************* | ライセンスは、、加マ基礎を総わたときに本物ななります。 But 9905 Statistics 24(エインストール)のライセンス構築CVProgram Files/IBMS/PS9S/Statistics/24 他は 1200-1984 9905 Statistics 24(エインストール)のライセンス構築CVProgram Files/IBMS/PS9S/Statistics/24 他は 1200-1984 9905 Advanced Statistics: ローカル・ライセンストトージョン:24.0 れたの21 日本ののライセンストージョン:24.0 れたの22 日本ののライセンストージョン:24.0 第2 100 9905 Advanced Statistics: ローカル・ライセンストージョン:24.0 和のの第3 100 9905 Advanced Statistics: ローカル・ライセンストージョン:24.0 第3 100 9905 Advanced Statistics: ローカル・ライセンストージョン:24.0 100 9905 Advanced Statistics: 101 701 - PT e2/23, F-1/23, 22/24.0 103 9905 Advanced Statistics: 102 701 - PT e2/23, F-1/23, 22/24.0 103 9905 Advanced Statistics: 103 9905 Advanced Statistics: 104 9905 Advanced Statistics: 104 9905 Advanced Statistics: 104 9905 Advanced Statistics: 105 9905 PT e2/23, F-1/23, 22/24.0 105 9905 PT e2/23, F-1/23, 22/24.0 105 9905 9905 9905 9905 9905 9905 9905 9 |
| , , , , , , , , , , , , , , , , , , ,                   |                                                                                                    |
|                                                         | (                                                                                                    |

**Ⅲ. macOS の場合** ※ I の作業が終わった後に行ってください

① 「I. Windows および Mac 共通作業」で保存した「license\_21.txt」を開きます。

テキストファイル内にあるライセンスキーをコピーするため、「編集」メニューから「すべて 選択」をクリックし、ライセンスキーがすべて選択された後、「編集」メニューから「コピー」 を選択します。

KC

CD RA

fn fn

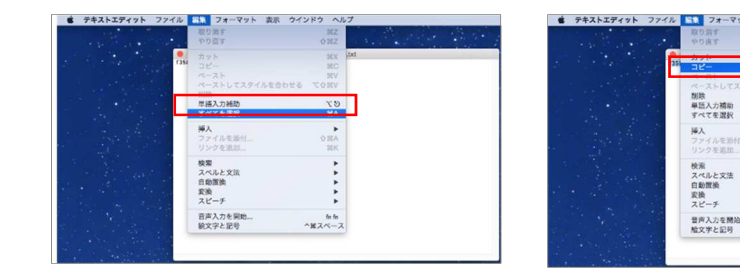

 ② 「SPSS Statistics License Authorization Wizard」を開きます。現在のライセンス状況が 表示されますので「次へ」をクリックし、製品の認証画面で「許可ユーザーライセンス」を選 択し「次へ」をクリックします。

| BM SPSS Statistics ライセンス交付                                                                                                    | ● ● ◎ IBM SPSS Statistics 24 ライセンス交付                                                                                                    |  |  |
|----------------------------------------------------------------------------------------------------|----------------------------------------------------------------------------------------------------|--|--|
| ライセンスの状態                                                                                                    | 製品の認証                                                                                                    |  |  |
| 現在、以下のライセンスを依在しています:                                                                                                    | <b>以下のいずれかを満訳してください</b> :                                                                                                    |  |  |
| IM 995 Statistist (1, 7 - 2h - 3h 9 7 - 27 - 2(H)/Application /HM 998 Statistist 37/Bosances/Astronom<br>HL 100 - BM 995 Statist:<br>HL 200 - BM 995 Statistist 37/Bosances/Astronom<br>HL 200 - BM 995 Statistist 37/Bosances/Astronom<br>HL 200 - BM 995 Statistist 38<br>HL 200 - BM 995 Statistist 38<br>HL 200 - BM 995 Statistist 38<br>HL 200 - BM 995 Statistist 38<br>HL 200 - BM 995 Statistist 38<br>HL 200 - BM 995 Statistist 38<br>HL 200 - BM 995 Statistist 38<br>HL 200 - 200 Statistist 38<br>HL 200 - 200 Statistist 38<br>HL 200 - 200 Statistist 38<br>HL 200 - 200 Statistist 38<br>HL 200 Statistist 38<br>HL 200 Statist 38<br>HL 200 Statistist 38<br>HL 200 Statistist 3 | <ul> <li>● PRユーザーライヤン人的ビークの感覚を取り入れたした。)</li> <li>● PRユーザーライヤン人的ビークの感覚を取り入れた。</li> <li>● PRユーザーライヤン人的ごなでも多く取り入れた。</li> <li>● PRユーザーライヤン人的ごなでも多く取り入れた。</li> <li>● PRユーザーラークまたは IF アドレスで<br/>通知しました。</li> <li>● SRU - 1 (1000)</li> <li>● PRユーザークークまたは IF アドレスで</li> <li>● PRユーザークークまたは IF アドレスで</li> <li>● PRユーザークークークークまたは IF アドレスで</li> <li>● PRユーザークークまたは IF アドレスで</li> <li>● PRユーザークークークまたは IF アドレスで</li> <li>● PRユーザークークークークークークまたは IF アドレスで</li> <li>● PRユーザークークークークークまたは IF アドレスで</li> <li>● PRユーザークークークークークークークークークまたは IF アドレスで</li> <li>● PRユーザークークークークークークークークークークークークークークークークークークー</li></ul> |  |  |
|                                                                                                    |                                                                                                    |  |  |

④ コードの入力欄内で右クリックをして、「貼り付け」を選択し、先ほどコピーした今年度のライセンスキーを入力し、「次へ」をクリックします。

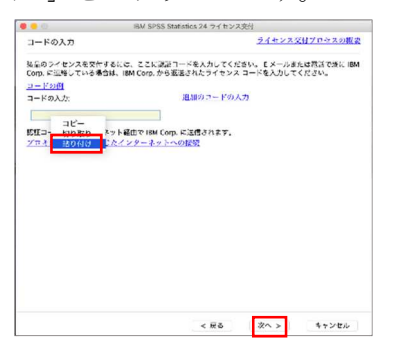

14.「正常に認証されました」と表示されたことを確認し、「次へ」をクリックします。

| 0.0                                                                           | IBM SPSS Statistics 24 ライセン                                                   | ノス交付                        |     |
|-------------------------------------------------------------------------------|-------------------------------------------------------------------------------|-----------------------------|-----|
| インターネット認証<br>以下に進行状況を表示                                                       | の状態<br>いします。                                                                  |                             |     |
|                                                                               |                                                                               | □ピーの状態                      |     |
| E都の大のモナー、0308<br>正常に載任されました。<br>9011AT2322027627<br>***トランザクショ<br>すべてのコードが正常! | 77863cSa7359d)<br>21 ANNPI IR5U4DQXLYAS3XI3YP7PMM/PK/<br>ンの様子。・・・<br>C処理されました | ZUCMFZLSDL865CER4YI5QHBCSXI | KI  |
|                                                                               |                                                                               |                             |     |
|                                                                               | ● <b>●● ⑦</b> ●●●                                                             | ĥ                           |     |
|                                                                               | < 戻る                                                                          | <u>次へ</u> > キャンセル           | 5   |
|                                                                               | < 26                                                                          | (x^>) (++>)                 | tr, |